1. En la página principal del MAB, entrar en el apartado "Noticias y publicaciones".

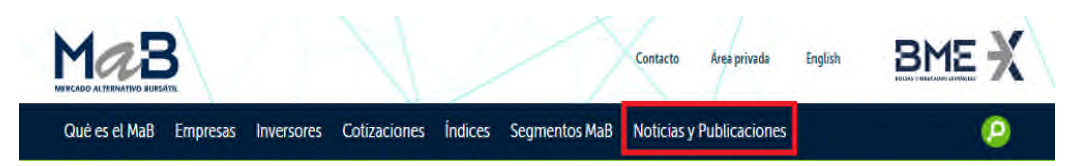

2. En el desplegable, pinchar en el apartado "Boletín diario"

|      |                                                                                                    | Contacto Área privada                                                                         | English            |
|------|----------------------------------------------------------------------------------------------------|-----------------------------------------------------------------------------------------------|--------------------|
| ones | Índices Segmentos Ma                                                                                             | 8 Noticias y Publicaciones                                                                    |                    |
| t    | Publicaciones<br>Boletín diario<br>Artículos y publicaciones de<br>interés<br>Newsletter<br>Análisis de empresas | Noticias<br>Jornadas y eventos<br>Notas de prensa<br>Contacto de prensa<br>Sala de prensa BME | Canal de video MaB |

3. Dirigirse a la pestaña "Buscar Avisos y Hechos relevantes"

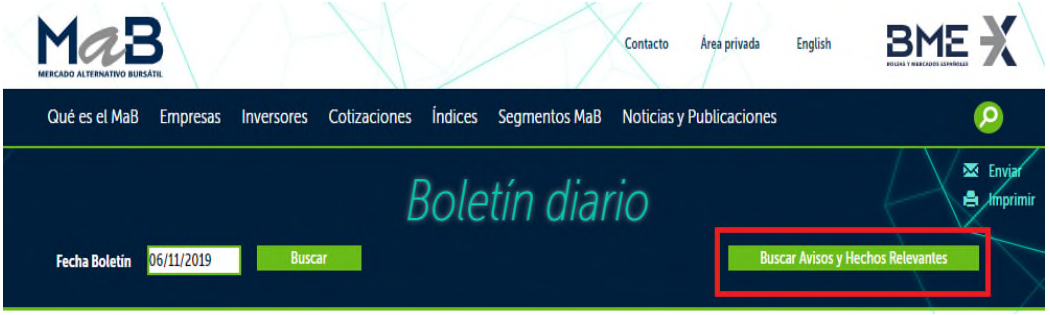

- 4. Una vez aquí, tendremos que seleccionar:
  - a. Rango de fechas
  - b. Tipos: Aquí seleccionaremos "Todos" en el primer desplegable y "SOCIMI" en el segundo desplegable
  - c. Texto: Escribir la palabra "PROMORENT"

## 5. Pinchar en "Buscar"

| Mar B<br>Mercado Altremativo Bursafil | ANS                                                           | Contacto Área privada English   |                               |
|---------------------------------------|---------------------------------------------------------------|---------------------------------|-------------------------------|
| Qué es el MaB Empresas                | Inversores Cotizaciones Índices Segmente                      | os MaB Noticias y Publicaciones | 0                             |
| Desde 03/02/2010<br>Hasta 06/11/2019  | Avisos y Hecho<br>Tipos Todos Tipos Todos Tipos Tocinis Texto | IS relevantes<br>Nombre Emisora | Envian<br>Imprimite<br>Buscar |